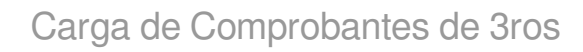

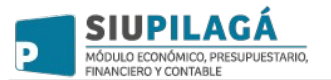

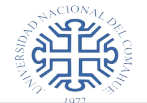

#### Acceso a SIU-Pilagá

Para acceder al sistema SIU PILAGÁ se debe acceder por vía web al link de ingreso que proporcione el área técnica.

|        |                                                   | o í      |
|--------|---------------------------------------------------|----------|
|        |                                                   | MAHUE    |
|        | Versión 3.3.4                                     |          |
|        |                                                   |          |
| AUTENT | IFICACIÓN DE USUARIOS                             |          |
|        | Usuario (*)                                       |          |
|        | Clave (*)                                         |          |
| (*) Ca | npos que requieren ser completados obligatoriamer | nte.     |
|        |                                                   |          |
|        |                                                   | Ingresar |
|        |                                                   |          |
|        | NCIONAY .                                         |          |
|        | 1.11 A.11                                         |          |
|        | *ZLK                                              |          |
|        | UNIVERSIDAD NACIONAL DEL CO                       | DMAHUE   |
|        |                                                   |          |
|        |                                                   |          |
|        |                                                   |          |

Luego ingresar el usuario y la clave correspondiente aparecerá la pantalla de inicio.

## Carga de comprobantes

Ubicación en el Menú: Gastos/Comprobantes de 3ros/ABM - Combrobantes

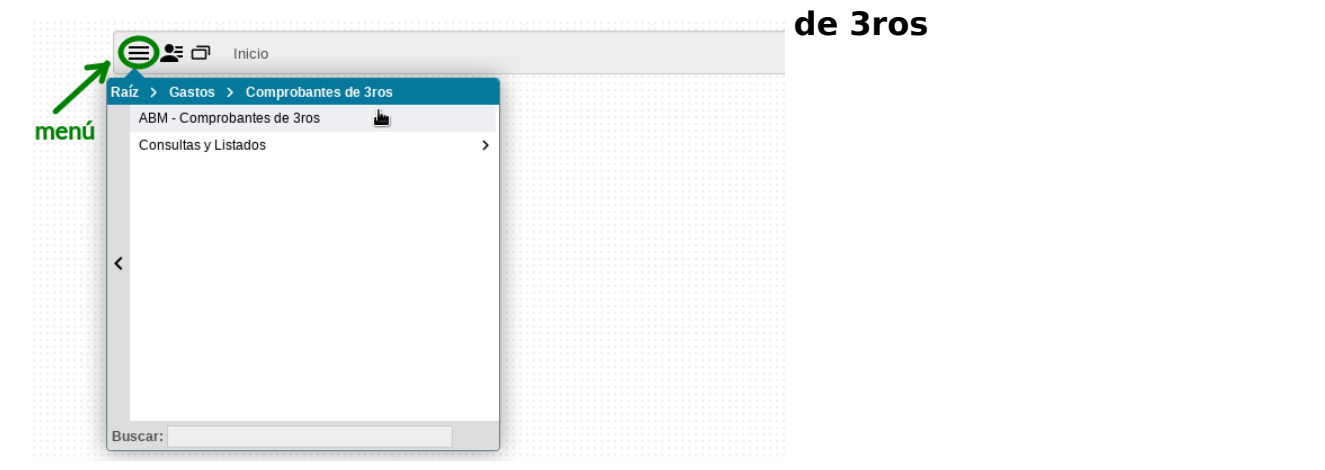

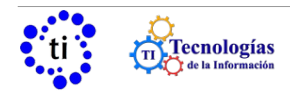

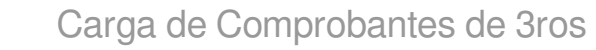

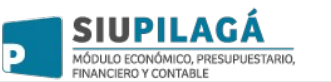

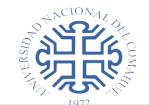

muestra una pantalla donde figuran opciones para filtrar y buscar comprobantes, debajo del filtro muestra un listado de los comprobantes cargados.

| DIVI - CUIVIERUBAI                                          | NTES DE 3ROS                                                                                                    |                                                     |                                                                             |                                                                                                    |                                                                                                    |                                            |                                                                              |                                                        |          |
|-------------------------------------------------------------|----------------------------------------------------------------------------------------------------|-----------------------------------------------------|-----------------------------------------------------------------------------|----------------------------------------------------------------------------------------------------|----------------------------------------------------------------------------------------------------|--------------------------------------------|------------------------------------------------------------------------------|--------------------------------------------------------|----------|
| ILTRO                                                       |                                                                                                    |                                                     |                                                                             |                                                                                                    |                                                                                                    |                                            |                                                                              |                                                        |          |
| Tipo de compro                                              | bante SE                                                                                                    | LECCION                                             | IAR                                                                         | -                                                                                                    |                                                                                                    |                                            |                                                                              |                                                        |          |
| Número                                                      |                                                                                                    |                                                     |                                                                             |                                                                                                    |                                                                                                    |                                            |                                                                              |                                                        |          |
| Fecha                                                       |                                                                                                    |                                                     |                                                                             |                                                                                                    |                                                                                                    |                                            |                                                                              |                                                        |          |
| Proveedor/Res                                               | ponsable                                                                                                    |                                                     |                                                                             | ⊕ <b>î</b>                                                                                                    |                                                                                                    |                                            |                                                                              |                                                        |          |
| Importe total                                               |                                                                                                    |                                                     |                                                                             |                                                                                                    |                                                                                                    |                                            |                                                                              |                                                        |          |
| RDEN DE COMPE                                               | RA SIU-DIAGUITA                                                                                                    |                                                     |                                                                             |                                                                                                    |                                                                                                    |                                            |                                                                              |                                                        |          |
| Nro orden de co                                             | ompra                                                                                                    |                                                     |                                                                             |                                                                                                    |                                                                                                    |                                            |                                                                              |                                                        |          |
| Ejercicio orden                                             | compra                                                                                                    |                                                     |                                                                             |                                                                                                    |                                                                                                    |                                            |                                                                              |                                                        |          |
|                                                             |                                                                                                    |                                                     |                                                                             |                                                                                                    |                                                                                                    |                                            |                                                                              |                                                        | iltrar   |
|                                                             |                                                                                                    |                                                     |                                                                             |                                                                                                    |                                                                                                    |                                            |                                                                              |                                                        | intr ett |
|                                                             |                                                                                                    |                                                     |                                                                             |                                                                                                    |                                                                                                    |                                            |                                                                              |                                                        |          |
| 🖬 📾 📾 A,Z                                                   | 2                                                                                                    |                                                     |                                                                             |                                                                                                    |                                                                                                    |                                            |                                                                              |                                                        |          |
| e e e A,Z                                                   | 2                                                                                                    |                                                     |                                                                             |                                                                                                    |                                                                                                    | Orden                                      |                                                                              |                                                        |          |
| Tipo<br>comprobante                                         | Número J                                                                                                    | Año                                                 | Fecha                                                                       | Tipo y nro.<br>doc                                                                                                    | Proveedor                                                                                                    | Orden<br>compra<br>Diaguita                | L)<br>Importe                                                                | Estado                                                 |          |
| Tipo<br>comprobante                                         | Número 11<br>0005-0000384                                                                                                    | UT<br>Año<br>2019                                   | Fecha 114/06/2019                                                           | Tipo y nro.<br>doc<br>CUIT:<br>30-70960872-6                                                                                                    | Proveedor JT<br>BLAYNEY S.A                                                                                                    | Orden<br>compra<br>Diaguita<br>-           | 1<br>Importe<br>\$ 2.110                                                     | t<br>Estado<br>0,00 -                                  | ĩ        |
| Tipo<br>comprobante<br>FACT<br>FACT                         | Número 11<br>0005-0000384<br>0003-00002402                                                                                                    | LÎ<br>Año<br>2019<br>2019                           | Fecha<br>14/06/2019<br>15/11/2019                                           | Tipo y nro.<br>doc<br>CUIT:<br>30-70960872-6<br>CUIT:<br>20-93891818-0                                                                               | Proveedor J1<br>BLAYNEY S.A<br>VIVAR BECERRA JUAN<br>MARCOS                                                                       | Orden<br>compra<br>Diaguita<br>-           | Importe<br>\$ 2.110<br>\$ 500                                                | Estado<br>0,00 -<br>0,00 -                             | ĩ        |
| Tipo<br>comprobante<br>FACT<br>FACT<br>Reci                 | Número 11<br>0005-0000384<br>0003-0002402<br>8467                                                                                                   | LT<br>Año<br>2019<br>2019<br>2019                   | Fecha 11<br>14/06/2019<br>15/11/2019<br>13/11/2019                          | Tipo y nro.<br>doc<br>CUIT:<br>30-70960872-6<br>CUIT:<br>20-93891818-0<br>CUIT:<br>23-93098264-4                                                     | Proveedor<br>BLAYNEY S.A<br>VIVAR BECERRA JUAN<br>MARCOS<br>CASTRO CASTRO NOEMI<br>RUTH                                           | Orden<br>compra<br>Diaguita<br>-<br>-      | 1 Importe<br>\$ 2.110<br>\$ 500<br>\$ 455                                    | t Lt<br>Estado<br>0,00 -<br>0,00 -<br>1,05 -           | 1        |
| Tipo<br>comprobante<br>FACT<br>FACT<br>Reci<br>FACT         | Número 1<br>0005-00000384<br>0003-00002402<br>8467<br>0003-00001995                                                                                 | Año<br>2019<br>2019<br>2019<br>2019<br>2019         | Fecha 114/06/2019<br>15/11/2019<br>13/11/2019<br>06/11/2019                 | Tipo y nro.<br>doc<br>CUIT:<br>30-70960872-6<br>CUIT:<br>20-93891818-0<br>CUIT:<br>23-93098264-4<br>CUIT:<br>23-93098264-4                           | Proveedor L1<br>BLAYNEY S.A<br>VIVAR BECERRA JUAN<br>MARCOS<br>CASTRO CASTRO NOEMI<br>RUTH<br>DOHKO SRL                           | Orden<br>compra<br>Diaguita<br>-<br>-      | 1<br>Importe<br>\$ 2.110<br>\$ 500<br>\$ 450<br>\$ 3.550                     | 1 L1<br>Estado<br>0,00 -<br>0,00 -<br>1,05 -<br>0,00 - | 1        |
| Tipo<br>comprobante<br>FACT<br>FACT<br>FACT<br>FACT<br>FACT | Número         1           0005-0000384         0003-00002402           8467         0003-00001995           00003-00001995         00002-000001765 | Año<br>2019<br>2019<br>2019<br>2019<br>2019<br>2019 | Fecha<br>14/06/2019<br>15/11/2019<br>13/11/2019<br>06/11/2019<br>21/10/2019 | Tipo y nro.<br>doc<br>CUIT:<br>30-70960872-6<br>CUIT:<br>20-93891818-0<br>CUIT:<br>23-93098264-4<br>CUIT:<br>30-71227297-6<br>CUIT:<br>20-12854812-3 | Proveedor<br>BLAYNEY S.A<br>VIVAR BECERRA JUAN<br>MARCOS<br>CASTRO CASTRO NOEMI<br>RUTH<br>DOHKO SRL<br>MARTIN SERGIO<br>NORBERTO | Orden<br>compra<br>Diaguita<br>-<br>-<br>- | L1 Importe<br>\$ 2.110<br>\$ 500<br>\$ 453<br>\$ 3.556<br>\$ 3.556<br>\$ 130 | t Estado<br>0,000 -<br>1,055 -<br>0,000 -              | •        |

Presionar el botón "**Importar lote**", lleva a otra pantalla que permite subir la planilla con comprobantes.

| TIPO DOC. | NRO. DOC.     | MONTO UNITARIO | CANTIDAD | DESCUENTO | TIPO COMP. | NRO. COMP.     | FECHA      | OBJETO GASTO | DESCRIPCION |
|-----------|---------------|----------------|----------|-----------|------------|----------------|------------|--------------|-------------|
| CUIT      | 33-99925244-9 | 8198,25        | 1        |           | FACT       | 01005-95813581 | 2019-01-05 | 4.3.7        |             |
| CUIT      | 30-64622868-5 | 969,35         | 1        |           | FACT       | 01489-15963854 | 2019-06-01 | 4.3.7        |             |
|           |               |                |          |           |            |                |            |              |             |
|           | 10            | 4              | e - 0    |           | 1          | 1              |            | K ja         |             |

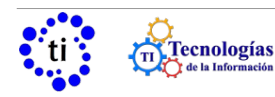

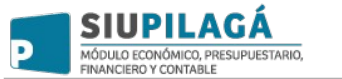

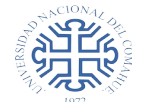

 desde el botón donde dice "importar archivo" permite buscar la planilla en su computadora

| importar aronivo                       | Browse           | No file selected.        | buscar planilla en pc                            |
|----------------------------------------|------------------|--------------------------|--------------------------------------------------|
| ASOCIACIÓN A TRÁMITE                   |                  |                          |                                                  |
| Circuito                               | SIN SELEC        | CCIONAR                  | <ul> <li>seleccionar circuito</li> </ul>         |
| Trámite (*)                            | Texto a fil      | trar o (*) para ver todo | escribir nombre de fondo o nro, de caia/adelanto |
| (*) Campos que requieren se            | er completados o | bligatoriamente.         |                                                  |
| CONTENEDOR                             |                  |                          |                                                  |
|                                        |                  | NAR                      | × os posible asociar a un expediente             |
| Tipo de Documento (*)                  | SELECCIO         |                          | es posible asocial à un expediente               |
| Tipo de Documento (*)<br>Número        | SELECCIC         |                          | es posible asocial à un expediente               |
| Tipo de Documento (*)<br>Número<br>Año | SELECCIC         |                          |                                                  |

- en circuito seleccionar "CACH cajas chicas" o "ADE2 Rendiciones de adelantos resp." según el tipo de fondo que se va a rendir
- en listado Trámite seleccionar el fondo que corresponda

por último presionar el botón "Validar lote".

Muestra los comprobantes que se van a importar, si no hay ningún error presionar **"Guardar"** 

| Tipo de<br>comprobante | Número         | Fecha      | Tipo y nro doc         | Proveedor      | inciso | Objeto<br>gasto | Catálogo compras    | Precio<br>unitario  | Cantidad | Descuento | Importe       | Descripción |   |
|------------------------|----------------|------------|------------------------|----------------|--------|-----------------|---------------------|---------------------|----------|-----------|---------------|-------------|---|
| FACT                   | 01005-95813581 | 2019-01-05 | CUIT:<br>33-99925244-9 | PROVEEDOR<br>Z | 4      | 4.3.7.0000      | BIBLIOTECA (4.3.7.0 | \$<br>8198.25       | 1        | 0 %       | \$<br>8198.25 |             | 1 |
| FACT                   | 01489-15963854 | 2019-06-01 | CUIT:<br>30-64622868-5 | PROVEEDOR<br>Y | 4      | 4.3.7.0000      | ABRIDORA P/SOBRE    | <b>\$</b><br>969.35 | 1        | 0 %       | \$<br>969.35  |             | ī |

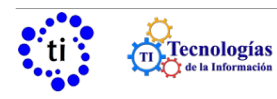

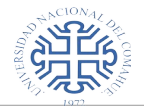

## Consulta de adelantos pendiente de rendición

SIUPILAGÁ

MÓDULO ECONÓMICO, PRESUPUESTARIO, FINANCIERO Y CONTABLE

P

Ubicación en el Menú: **Gastos/Adelantos a Responsables/Consultas y Listados/Adelantos a Responsables Pendientes de Rendición por Persona** Este listado muestra los adelantos a responsables que todavía no fueron rendidos. Para ello permite buscar el adelanto a través del siguiente formulario:

| lelanto                |                 |     | Responsable               |                 |            |
|------------------------|-----------------|-----|---------------------------|-----------------|------------|
| Nro de adelanto        |                 |     | Tipo de Ad. a Resp        | SELECCIONAR     | •          |
| Descripción adelanto   |                 | ٦ I | Responsable               |                 | ⊕ <b>∎</b> |
| echas de devengado     | <b>k</b>        |     | Contenedor                |                 |            |
| Fecha desde            |                 | ē   | Contenedor                | SIN SELECCIONAR | •          |
| Fecha hasta            |                 |     | Nro de contenedor         |                 |            |
|                        |                 |     | Año                       |                 |            |
| nidad Presupuestaria — |                 | _   | Con Saldo a Rendir        |                 |            |
| Unidad Principal       | SIN SELECCIONAR | •   | Incluir Giros Pendientes  | de Pago         |            |
| Sub Unidad             |                 | •   | Ver filtros Presupuestari | os              |            |
| Unidad SubSub          |                 | •   |                           |                 |            |
|                        | SELECCIONAR     | •   |                           |                 |            |
| Grupo Presupuestario   |                 |     |                           |                 |            |
| Grupo Presupuestario   |                 |     |                           |                 |            |

| Responsabl         | le: PERSONA Y               |                     |                        |                   |                             |                         |                     |                                |                                      |                                 |                                       |                   |
|--------------------|-----------------------------|---------------------|------------------------|-------------------|-----------------------------|-------------------------|---------------------|--------------------------------|--------------------------------------|---------------------------------|---------------------------------------|-------------------|
| Nro de<br>adelanto | Descripción<br>del adelanto | Documento           | Contenedor             | Fecha<br>apertura | Fecha<br>max.<br>rendición: | Fecha<br>último<br>pago | Total<br>adelantado | Total<br>rendido<br>confirmado | Total<br>rendido<br>sin<br>confirmar | Total<br>devuelto<br>confirmado | Total<br>devuelto<br>sin<br>confirmar | Saldo a<br>rendir |
| 2                  | prueba                      | RTNP : 1 / 201<br>7 | RTEX : 00033 /<br>2017 | 31/01/2017        | -                           | 27/04/2017              | \$ 25.500,00        | \$ 19.419,42                   | \$ 0,00                              | \$ 5.580,58                     | \$ 0,00                               | \$ 500,00         |
| Resumen P          | Responsable: <b>PER</b>     | SONA Y              |                        |                   |                             |                         |                     |                                |                                      |                                 |                                       |                   |

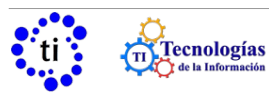

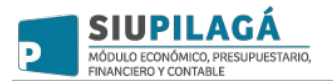

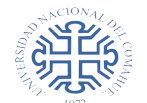

# Consulta de cajas chicas

Ubicación en el Menú: Gastos/Cajas Chicas/Consultas y listados/Movimientos de cajas chicas

|                                                                                                    |                                                                                                    |                                                                                                    | A DUTDO                                                                                                    |                                                         |                                               |                                     |                                                                                |                                                                               |                                                                      |                                                                   |                                                                                 |
|----------------------------------------------------------------------------------------------------|----------------------------------------------------------------------------------------------------|----------------------------------------------------------------------------------------------------|----------------------------------------------------------------------------------------------------|---------------------------------------------------------|-----------------------------------------------|-------------------------------------|--------------------------------------------------------------------------------|-------------------------------------------------------------------------------|----------------------------------------------------------------------|-------------------------------------------------------------------|---------------------------------------------------------------------------------|
|                                                                                                    |                                                                                                    |                                                                                                    | Caja Chica                                                                                                    | a                                                       |                                               |                                     |                                                                                |                                                                               |                                                                      |                                                                   |                                                                                 |
|                                                                                                    |                                                                                                    |                                                                                                    | Número                                                                                                    | o de Caja                                               |                                               |                                     | 1                                                                              | Tipo                                                                          | de Caja                                                              | SELE                                                              | ECCIONAR                                                                        |
|                                                                                                    |                                                                                                    |                                                                                                    | Nombre                                                                                                    | e de Caja                                               |                                               |                                     |                                                                                | Tipo                                                                          | de reserva                                                           | SELE                                                              | ECCIONAR                                                                        |
|                                                                                                    |                                                                                                    |                                                                                                    | Respon                                                                                                    | isable                                                  |                                               |                                     | ⊕ ∎                                                                            |                                                                               |                                                                      |                                                                   |                                                                                 |
|                                                                                                    |                                                                                                    |                                                                                                    | Documen                                                                                                    | to                                                      |                                               |                                     |                                                                                | Conte                                                                         | nedor                                                                |                                                                   |                                                                                 |
|                                                                                                    |                                                                                                    |                                                                                                    | Docum                                                                                                    | ento                                                    | SELECCIO                                      | NAR                                 | •                                                                              | Cor                                                                           | ntenedor                                                             | SEL                                                               | ECCIONAR                                                                        |
|                                                                                                    |                                                                                                    |                                                                                                    | Nro. de                                                                                                    | Doc.                                                    |                                               |                                     |                                                                                | Nro                                                                           | . de Cont.                                                           |                                                                   |                                                                                 |
|                                                                                                    |                                                                                                    |                                                                                                    | Año                                                                                                    |                                                         |                                               |                                     |                                                                                | Año                                                                           | D                                                                    |                                                                   |                                                                                 |
|                                                                                                    |                                                                                                    |                                                                                                    | Dependen                                                                                                    | ncia                                                    |                                               |                                     |                                                                                | Fecha                                                                         | 5                                                                    |                                                                   |                                                                                 |
|                                                                                                    |                                                                                                    |                                                                                                    | Unidad                                                                                                    | Principal                                               | SELECCIO                                      | NAR                                 | •                                                                              | Fed                                                                           | :ha desde                                                            |                                                                   |                                                                                 |
|                                                                                                    |                                                                                                    |                                                                                                    | Sub Un                                                                                                    | idad                                                    |                                               |                                     | •                                                                              | Fed                                                                           | :ha hasta                                                            |                                                                   |                                                                                 |
|                                                                                                    |                                                                                                    |                                                                                                    | Sub Su                                                                                                    | Ibunidad                                                |                                               |                                     | •                                                                              |                                                                               |                                                                      |                                                                   |                                                                                 |
|                                                                                                    |                                                                                                    |                                                                                                    | Grupo I                                                                                                    | Presupuestario                                          | SIN SELEC                                     | CCIONAR                             | •                                                                              |                                                                               |                                                                      |                                                                   |                                                                                 |
|                                                                                                    | FOS DE CAJAS                                                                                                    | CHICAS                                                                                                    |                                                                                                    |                                                         |                                               |                                     |                                                                                |                                                                               |                                                                      |                                                                   |                                                                                 |
| FILTRO<br>OVIMIENT                                                                                                    | FOS DE CAJAS                                                                                                    | CHICAS                                                                                                    | A PRUEBA                                                                                                    |                                                         |                                               |                                     |                                                                                |                                                                               |                                                                      |                                                                   |                                                                                 |
| FILTRO<br>OVIMIENT<br>esponsabl<br>aja Chica:                                                                                                    | TOS DE CAJAS                                                                                                    | CHICAS<br>re: CAJA CHIC<br>D - SIN SUBUNI                                                                                                    | A PRUEBA<br>IDAD - SIN SUE                                                                                                    | BSUBUNIDAD                                              |                                               |                                     |                                                                                |                                                                               |                                                                      |                                                                   |                                                                                 |
| FILTRO                                                                                                    | IOS DE CAJAS<br>PERSONA X<br>Nro:100 Nombr<br>a: RECTORADO<br>Fecha de<br>Devengado                                                                                                    | CHICAS<br>re: CAJA CHIC<br>D - SIN SUBUNI<br>Documento<br>Principal                                                                                                    | A PRUEBA<br>IDAD - SIN SUE<br>Contenedor                                                                                                    | SSUBUNIDAD<br>Documento<br>asociado                     | Fecha de pago                                 | Descripción                         | Giro<br>emitido                                                                | Giro<br>Pagado                                                                | Rendido                                                              | Confirmado                                                        | Confirmado<br>Autorizado                                                        |
| FILTRO<br>IOVIMIENT<br>Casponsabl<br>aja Chica:<br>Dependenci<br>Tipo de<br>operación<br>iro fondos<br>aja chica                                                                                                    | IOS DE CAJAS                                                                                                    | CHICAS<br>e: CAJA CHIC.<br>D- SIN SUBUNI<br>Documento<br>Principal<br>ADNP : 433 /<br>2017                                                                                                    | A PRUEBA<br>IDAD - SIN SUE<br>Contenedor<br>ADEX : 1 / 20<br>17                                                                                                    | BSUBUNIDAD<br>Documento<br>asociado                     | Fecha de pago                                 | Descripción<br>motivo x             | Giro<br>emitido<br>\$ 1.000,00                                                 | Giro<br>Pagado<br>\$ 0,00                                                     | Rendido<br>\$ 0,00                                                   | Confirmado<br>\$ 0,00                                             | Confirmado<br>Autorizado<br>\$ 0,00                                             |
| FILTRO<br>IOVIMIENT<br>Responsabl<br>aja Chica:<br>Dependenci<br>Tipo de<br>operación<br>iro fondos<br>aja chica<br>iro fondos<br>aja chica                                                                                                    | ros DE CAJAS<br>PERSONA X<br>Nro:100 Nombr<br>a: RECTORADO<br>Fecha de<br>Devengado<br>25/04/2017<br>25/04/2017                                                                                           | CHICAS<br>e: CAJA CHIC<br>- SIN SUBUNI<br>Documento<br>Principal<br>ADNP : 433 /<br>2017<br>ADNP : 433 /<br>2017                                                                                                    | A PRUEBA<br>IDAD - SIN SUE<br>Contenedor<br>ADEX : 1 / 20<br>17<br>ADEX : 1 / 20<br>17                                                                                       | BSUBUNIDAD<br>Documento<br>asociado                     | Fecha de<br>pago<br>-<br>25/04/2017           | Descripción<br>motivo x<br>motivo x | Giro<br>emitido<br>\$ 1.000,00<br>\$ 0,00                                      | Giro<br>Pagado<br>\$ 0,00<br>\$ 1.000,00                                      | Rendido<br>\$ 0,00<br>\$ 0,00                                        | Confirmado<br>\$ 0,00<br>\$ 0,00                                  | Confirmado<br>Autorizado<br>\$ 0,00<br>\$ 0,00                                  |
| FILTRO<br>IOVIMIENT<br>aja Chica:<br>Dependenci<br>Tipo de<br>operación<br>iro fondos<br>aja chica<br>iro fondos<br>aja chica                                                                                                    | IOS DE CAJAS<br>PERSONA X<br>Nro:100 Nombi<br>a: RECTORADO<br>Fecha de<br>Devengado<br>25/04/2017<br>26/04/2017                                                                                           | CHICAS<br>e: CAJA CHIC<br>D- SIN SUBUNI<br>Documento<br>Principal<br>ADNP : 433 /<br>2017<br>ADNP : 433 /<br>2017<br>ADNP : 2470 /<br>2017                                                                                                    | A PRUEBA<br>IDAD - SIN SUE<br>Contenedor<br>ADEX : 1 / 20<br>17<br>ADEX : 1 / 20<br>17<br>(ADEX : 1 / 20<br>17                                                               | BSUBUNIDAD<br>Documento<br>asociado                     | Fecha de pago<br>-<br>25/04/2017              | Descripción<br>motivo x<br>motivo x | Giro<br>emitido<br>\$ 1.000,00<br>\$ 0,00                                      | Giro<br>Pagado<br>\$ 0,00<br>\$ 1.000,00<br>\$ 0,00                           | Rendido<br>\$ 0,00<br>\$ 0,00<br>\$ 400,00                           | Confirmado<br>\$ 0,00<br>\$ 0,00<br>\$ 0,00                       | Confirmado<br>Autorizado<br>\$ 0,00<br>\$ 0,00<br>\$ 0,00                       |
| FILTRO<br>AVVIMIENT<br>Componential<br>Alga Chica:<br>Dependenci<br>Tipo de<br>operación<br>aja chica<br>endición<br>aja chica<br>endición                                                                                                    | IOS DE CAJAS                                                                                                    | CHICAS<br>e: CAJA CHIC<br>- SIN SUBUNI<br>Documento Principal<br>ADNP : 433 / 2017<br>ADNP : 433 / 2017<br>ADOP : 2470 / 2017<br>ADOP : 2470 / 2017                                                                                                    | A PRUEBA<br>IDAD - SIN SUE<br>Contenedor<br>ADEX : 1 / 20<br>17<br>ADEX : 1 / 20<br>17<br>ADEX : 1 / 20<br>17<br>ADEX : 1 / 20<br>17                                         | BSUBUNIDAD<br>Documento<br>asociado                     | Fecha de pago<br><br>25/04/2017<br>           | Descripción<br>motivo x<br>motivo x | Giro<br>emitido<br>\$ 1.000,00<br>\$ 0,00<br>\$ 0,00<br>\$ 0,00                | Giro<br>Pagado<br>\$ 0,00<br>\$ 1.000,00<br>\$ 0,00<br>\$ 0,00                | Rendido<br>\$ 0,00<br>\$ 0,00<br>\$ 400,00<br>\$ -350,00             | Confirmado<br>\$ 0,00<br>\$ 0,00<br>\$ 0,00                       | Confirmado<br>Autorizado<br>\$ 0,00<br>\$ 0,00<br>\$ 0,00<br>\$ 0,00            |
| FILTRO<br>IOVIMIENT<br>Responsabl<br>Aga Chica:<br>Dependenci<br>Tipo de<br>operación<br>aja chica<br>lendición<br>aja chica<br>lendición<br>aja Chica                                                                                                    | IOS DE CAJAS<br>PERSONA X<br>Nro:100 Nombr<br>a: RECTORADO<br>Fecha de<br>Devengado<br>25/04/2017<br>26/04/2017<br>26/04/2017                                                                             | CHICAS                                                                                                    | A PRUEBA<br>IDAD - SIN SUE<br>Contenedor<br>ADEX : 1 / 20<br>17<br>ADEX : 1 / 20<br>17<br>ADEX : 1 / 20<br>17<br>ADEX : 1 / 20<br>17<br>ADEX : 1 / 20<br>17                  | BSUBUNIDAD<br>Documento<br>asociado<br>-<br>-           | Fecha de<br>pago<br>-<br>25/04/2017<br>-<br>- | Descripción<br>motivo x<br>motivo x | Giro<br>emitido<br>\$ 1.000,00<br>\$ 0,00<br>\$ 0,00<br>\$ 0,00<br>\$ 1.000,00 | Giro<br>Pagado<br>\$ 0,00<br>\$ 1.000,00<br>\$ 0,00<br>\$ 0,00<br>\$ 1.000,00 | Rendido<br>\$ 0,00<br>\$ 0,00<br>\$ 400,00<br>\$ -350,00<br>\$ 50,00 | Confirmado<br>\$ 0,00<br>\$ 0,00<br>\$ 0,00<br>\$ 0,00<br>\$ 0,00 | Confirmado<br>Autorizado<br>\$ 0,00<br>\$ 0,00<br>\$ 0,00<br>\$ 0,00<br>\$ 0,00 |
| FILTRO<br>AOVIMIENT<br>Composed<br>Aga Chica:<br>Dependenci<br>Tipo de<br>operación<br>Airo fondos<br>aja chica<br>aja chica<br>tendición<br>aja Chica<br>tendición<br>aja Chica<br>Resumen Q                                                                  | IOS DE CAJAS<br>PERSONA X<br>Nro:100 Nombi<br>a: RECTORADO<br>Fecha de<br>Devengado<br>25/04/2017<br>26/04/2017<br>26/04/2017<br>26/04/2017                                                               | CHICAS<br>e: CAJA CHIC<br>D- SIN SUBUNI<br>Documento<br>Principal<br>ADNP : 433 /<br>2017<br>ADNP : 433 /<br>2017<br>ADOP : 2470 /<br>2017<br>ADOP : 2470 /<br>2017<br>2017<br>2017<br>2017                                                                                                    | A PRUEBA<br>IDAD - SIN SUE<br>Contenedor<br>ADEX : 1 / 20<br>17<br>ADEX : 1 / 20<br>17<br>' ADEX : 1 / 20<br>17<br>' ADEX : 1 / 20<br>17<br>' ADEX : 1 / 20<br>17            | BUBUNIDAD<br>Documento<br>asociado<br>-<br>-<br>-       | Fecha de<br>pago<br>-<br>25/04/2017<br>-<br>- | Descripción<br>motivo x<br>motivo x | Giro<br>emitido<br>\$ 1.000,00<br>\$ 0,00<br>\$ 0,00<br>\$ 1.000,00            | Ciro<br>Pagado<br>\$ 0,00<br>\$ 1.000,00<br>\$ 0,00<br>\$ 1.000,00            | Rendido<br>\$ 0,00<br>\$ 0,00<br>\$ 400,00<br>\$ -350,00<br>\$ 50,00 | Confirmado<br>\$ 0,00<br>\$ 0,00<br>\$ 0,00<br>\$ 0,00<br>\$ 0,00 | Confirmado<br>Autorizado<br>\$ 0,00<br>\$ 0,00<br>\$ 0,00<br>\$ 0,00<br>\$ 0,00 |
| FILTRO<br>IOVIMIENT<br>Componential<br>aga Chica:<br>Dependenci<br>Tipo de<br>operación<br>iro fondos<br>aja chica<br>endición<br>aja Chica<br>endición<br>aja Chica<br>endición<br>aja Chica<br>endición<br>aja Chica<br>endición<br>aja Chica                | ros DE CAJAS<br>PERSONA X<br>Nro:100 Nombi<br>a: RECTORADO<br>Fecha de<br>Devengado<br>25/04/2017<br>25/04/2017<br>26/04/2017<br>26/04/2017<br>26/04/2017                                                 | CHICAS<br>e: CAJA CHIC<br><b>) - SIN SUBUNI</b><br>Documento<br>Principal<br>ADNP : 433 /<br>2017<br>ADNP : 433 /<br>2017<br>ADOP : 2470 /<br>2017<br>ADOP : 2470 /<br>2017<br>100 Nombre: C                                                                                                    | A PRUEBA<br>IDAD - SIN SUE<br>Contenedor<br>ADEX : 1 / 20<br>17<br>ADEX : 1 / 20<br>17<br>ADEX : 1 / 20<br>17<br>ADEX : 1 / 20<br>17<br>ADEX : 1 / 20<br>17<br>ADEX : 1 / 20 | BUBUNIDAD<br>Documento<br>asociado<br>-<br>-<br>-       | Fecha de<br>pago<br>-<br>25/04/2017<br>-<br>- | Descripción<br>motivo x<br>motivo x | Giro<br>emitido<br>\$ 1.000,00<br>\$ 0,00<br>\$ 0,00<br>\$ 1.000,00            | Giro<br>Pagado<br>\$ 0,00<br>\$ 1.000,00<br>\$ 0,00<br>\$ 1.000,00            | Rendido<br>\$ 0,00<br>\$ 0,00<br>\$ 400,00<br>\$ -350,00<br>\$ 50,00 | Confirmado<br>\$ 0,00<br>\$ 0,00<br>\$ 0,00<br>\$ 0,00<br>\$ 0,00 | Confirmado<br>Autorizado<br>\$ 0,00<br>\$ 0,00<br>\$ 0,00<br>\$ 0,00            |
| FILTRO<br>IOVIMIENT<br>Fesponsabl<br>aja Chica:<br>Dependenci<br>Tipo de<br>operación<br>aja chica<br>aja chica<br>tendición<br>aja chica<br>tendición<br>aja chica<br>tendición<br>aja chica<br>tendición<br>aja chica<br>tendición<br>aja chica<br>Resumen Q | IOS DE CAJAS                                                                                                    | CHICAS<br>e: CAJA CHIC<br>- SIN SUBUNI<br>Documento Principal<br>ADNP : 433 / 2017<br>ADNP : 433 / 2017<br>ADOP : 2470 / 2017<br>ADOP : 2470 / 2017<br>100 Nombre: C                                                                                                    | A PRUEBA<br>IDAD - SIN SUE<br>Contenedor<br>ADEX : 1 / 20<br>17<br>ADEX : 1 / 20<br>17<br>ADEX : 1 / 20<br>17<br>ADEX : 1 / 20<br>17<br>ADEX : 1 / 20<br>17<br>ADEX : 1 / 20 | BUEBA                                                   | Fecha de<br>pago<br>-<br>25/04/2017<br>-      | Descripción<br>motivo x<br>motivo x | Giro<br>emilido<br>\$ 1.000,00<br>\$ 0,00<br>\$ 0,00<br>\$ 1.000,00            | Giro<br>Pagado<br>\$ 0,00<br>\$ 1.000,00<br>\$ 0,00<br>\$ 1.000,00            | Rendido<br>\$ 0,00<br>\$ 0,00<br>\$ 400,00<br>\$ -350,00<br>\$ 50,00 | Confirmado<br>\$ 0,00<br>\$ 0,00<br>\$ 0,00<br>\$ 0,00            | Confirmado<br>Autorizado<br>\$ 0,00<br>\$ 0,00<br>\$ 0,00<br>\$ 0,00            |
| FILTRO<br>MOVIMIENT<br>Responsabi<br>Jaja Chica:<br>Dependenci<br>Tipo de<br>operación<br>aja chica<br>Rendición<br>aja chica<br>Rendición<br>aja chica<br>Rendición<br>aja chica<br>Rendición<br>aja chica<br>Rendición<br>Caja Chica                         | IOS DE CAJAS<br>PERSONA X<br>Nro:100 Nomb<br>a: RECTORADO<br>Fecha de<br>Devengado<br>25/04/2017<br>25/04/2017<br>26/04/2017<br>26/04/2017<br>Caja Chica: Nro:<br>Filas: 4<br>Responsable: PE<br>Filas: 4 | CHICAS CHICAS CH | A PRUEBA<br>DAD - SIN SUE<br>Contenedor<br>ADEX : 1 / 20<br>17<br>ADEX : 1 / 20<br>17<br>ADEX : 1 / 20<br>17<br>ADEX : 1 / 20<br>17<br>ADEX : 1 / 20                         | BSUBUNIDAD<br>Documento<br>asociado<br>-<br>-<br>-<br>- | Fecha de<br>pago<br>-<br>25/04/2017<br>-<br>- | Descripción<br>motivo x             | Giro<br>emitido<br>\$ 1.000,00<br>\$ 0,00<br>\$ 0,00<br>\$ 1.000,00            | Giro<br>Pagado<br>\$ 0,00<br>\$ 1.000,00<br>\$ 1.000,00<br>\$ 1.000,00        | Rendido<br>\$ 0,00<br>\$ 0,00<br>\$ 400,00<br>\$ -350,00<br>\$ 50,00 | Confirmado<br>\$ 0,00<br>\$ 0,00<br>\$ 0,00<br>\$ 0,00            | Confirmado<br>Autorizado<br>\$ 0,00<br>\$ 0,00<br>\$ 0,00<br>\$ 0,00            |

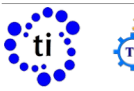

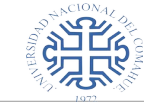

# Carga de proveedores

SIUPILAGÁ

MÓDULO ECONÓMICO, PRESUPUESTARIO, FINANCIERO Y CONTABLE

Ρ

# Ubicación en el Menú: Maestros/Tablas Anexas/ABM - Personas, proveedores, y clientes

| ersonas                |                 |               |
|------------------------|-----------------|---------------|
| Nombre                 | Contiene        | •             |
| Doc. número            | lgual a         | -             |
| Doc. tipo              | SIN SELECCIONAR | -             |
| Tipo de persona        | SIN SELECCIONAR | •             |
| 🛿 Estado persona       | SIN SELECCIONAR | •             |
| Nacionalidad           | lgual a         | ▼ Argentina ▼ |
| Localidad              |                 | $\oplus$ i    |
| Con CBU                |                 |               |
| Con Email              |                 |               |
| Es extranjero          |                 |               |
| liente/Proveedor       |                 |               |
| Es Cliente o Proveedor | SIN SELECCIONAR | •             |
| Pipo inscripción       | SIN SELECCIONAR | •             |
| Rubro                  | SIN SELECCIONAR | •             |

Comenzamos el proceso de ingreso de una persona presionando el botón "Agregar"

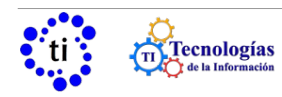

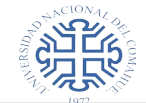

marcar la opción **"Es Proveedor"** para habilitar el campo **"CUIT"** y los botones de AFIP

MÓDULO ECONÓMICO, PRESUPUESTARIO, FINANCIERO Y CONTABLE

Ρ

| EL CATÁLOGO SE ENCUENTRA FUNCIONA     | NDO EN MODO LOCAL      |
|---------------------------------------|------------------------|
| Personas Domicilio Documer            | itos                   |
| Es extranjero (*)                     | No                     |
| Es cliente                            |                        |
| Física o Jurídica (*)                 | Física 🔹               |
| Razón social / Apellido y nombres (*) | 8                      |
| Es Proveedor                          | $\rightarrow \bigcirc$ |
| Sexo                                  | Masculino -            |
| Nacionalidad                          | Argentina 🗸            |
| Teléfono celular                      |                        |
| Email                                 |                        |
| Página web                            |                        |

completar el CUIT y presionar el botón **"Comprobar Cuit AFIP"**, este paso sincroniza los datos con Afip y completa los datos automáticamente.

| . CATALOGO SE  | ENCUENTRA FL       | JNCIONANDO EN MODO <u>LOC</u> | AL                   |
|----------------|--------------------|-------------------------------|----------------------|
| Personas       | Domicilio          | Documentos Rubros             | Condición Impositiva |
| Es extranjero  | o (*)              | No                            | •                    |
| Es cliente     |                    |                               |                      |
| Física o Jurí  | dica (*)           | Física                        | •                    |
| Razón socia    | l / Apellido y nom | nbres (*)                     | 8                    |
| Es Proveedo    | or                 |                               | completar CUI        |
| CUIT           |                    |                               |                      |
| Comprobar Cuit | AFIP Descarg       | jar constancia de insc.       |                      |
| Beneficiario   | de cheques         | presionar bo                  | otón                 |
| Tipo inscripc  | ión                | provisorio                    | -                    |
| Fecha inscri   | oción              |                               | Ē                    |

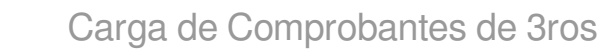

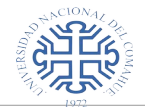

En la pestaña "Rubros" cargaremos los rubros de la persona.

1. Insertaremos una fila presionando el botón "+"

MÓDULO ECONÓMICO, PRESUPUESTARIO, FINANCIERO Y CONTABLE

2. Desde el menú desplegable seleccionaremos el rubro correspondiente.

| CATÁLOGO S | E ENCUENTRA | FUNCIONANDO | N MODO <u>LO</u> | CAL                  |
|------------|-------------|-------------|------------------|----------------------|
| Personas   | Domicilio   | Documentos  | Rubros           | Condición Impositiva |
|            | e cli       | ck en botór | י "+"            |                      |
| lubro      |             |             |                  |                      |
| 7 - Otros  |             |             |                  | seleccionar el rubro |
| ancelar    |             |             |                  | click op "Cuardar"   |

Para finalizar la operación, presionar el botón "Guardar".

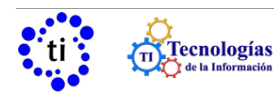